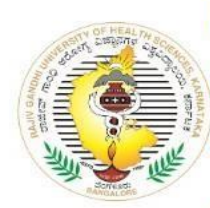

Rajiv Gandhi University of Health Sciences, Karnataka ರಾಜೀವ್ ಗಾಂಧಿ ಆರೋಗ್ಯ ವಿಜ್ಞಾನಗಳ ವಿಶ್ವವಿದ್ಯಾಲಯ, ಕರ್ನಾಟಕ 4th 'T' Block, Jayanagar, Bangalore - 560 041 4ನೇ 'ಟಿ' ಬ್ಲಾಕ್, ಜಯನಗರ, ಬೆಂಗಳೂರು - 560 041

1

# User - Guide for Online synopsis Registration & submission:-

# The Online Link for synopsis submission is

CURRICULUM DEVELOPMENT CELL- R.G.U.H.S.

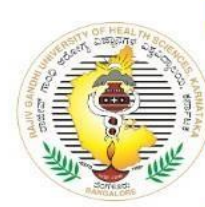

Rajiv Gandhi University of Health Sciences, Karnataka ರಾಜೀವ್ ಗಾಂಧಿ ಆರೋಗ್ಯ ವಿಜ್ಞಾನಗಳ ವಿಶ್ವವಿದ್ಯಾಲಯ, ಕರ್ನಾಟಕ 4th 'T' Block, Jayanagar, Bangalore - 560 041 4ನೇ 'ಟಿ' ಬ್ಲಾಕ್, ಜಯನಗರ, ಬೆಂಗಳೂರು - 560 041

### **Steps to be followed**

- 1. Student Registration
- 2. Student Login
- 3. Upload1
- 4. Upload2
- 5. Final Printout
- 6. Head of the institution has to submit printout to the RGUHS with a covering letter

### CURRICULUM DEVELOPMENT CELL- R.G.U.H.S.

# Dashboard

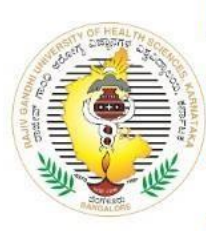

Rajiv Gandhi University of Health Sciences, Karnataka ರಾಜೀವ್ ಗಾಂಧಿ ಆರೋಗ್ಯ ವಿಜ್ಞಾನಗಳ ವಿಶ್ವವಿದ್ಯಾಲಯ, ಕರ್ನಾಟಕ 4th 'T' Block, Jayanagar, Bangalore - 560 041 4ನೇ 'ಟಿ' ಬ್ಲಾಕ್, ಜಯನಗರ, ಬೆಂಗಳೂರು - 560 041

|                      | Students Syn  | opsis Upload      |
|----------------------|---------------|-------------------|
| STUDENT REGISTRATION | STUDENT LOGIN | SYNOPSIS UPLOAD 2 |

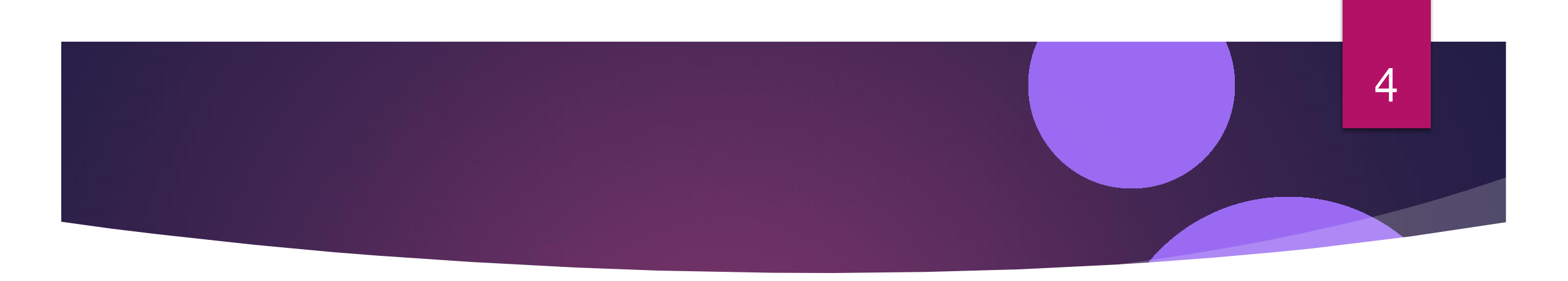

- Before Registration student should keep Soft copies, Preferably in PDF format ( < 1MB ) of the following documents</li>
  - In all the pages of the uploading documents, there should be signature and seal of the Guide concerned
  - ► Single PDF Document having :-
    - Brief description of their intended work in PDF format(limited to 1MB).
    - ▶ Guide Recognition letter issued by the RGUHS
    - Synopsis registration form (when the student submit the Intended work and take a print out) which should have been signed by the student, Guide, co-guide, HOD, Principal etc
    - ▶ Institutional Ethical Clearance certificate which should have been counter signed by the Guide with seal.
    - ▶ Plagiarism Check certificate should have been signed by the Guide Desirable

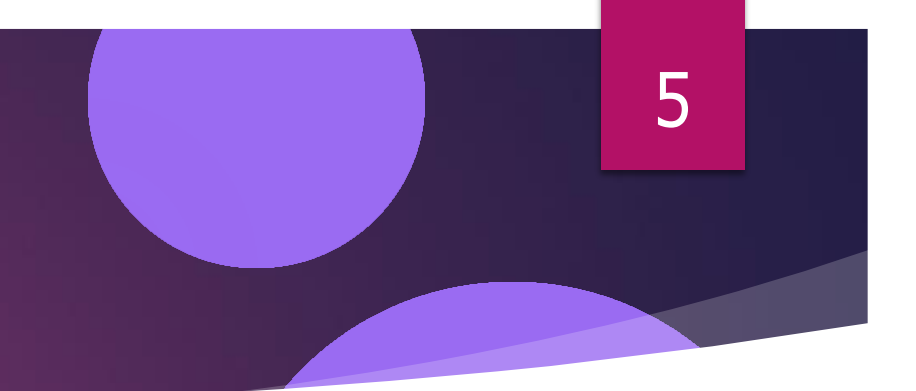

# Student Registration

- When the "Student Registration" tab is clicked, it will redirect you to the corresponding slide 6 showing the student registration details, as shown in next slides.
- ensure that inputs such as student names, father names, and addresses do not contain special characters like \_ ,! @#\$%^&\* ()
- ► First step is student will have to register for synopsis submission
- In the Registration form, when you select the faculty, select from the drop down list It will be Medical / AYUSH/Nursing etc.
- Course Name should be selected from the drop down list (For Example M.S. General Surgery )
- Student should avoid multiple registration and multiple generation of synopsis number.
- Once the Synopsis registration number is generated, student should remember / store the such generated number, Mobile number and email ID, for future communications.

# Student registration

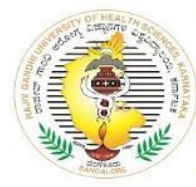

Rajiv Gandhi University of Health Sciences, Karnataka ರಾಜೀವ್ ಗಾಂಧಿ ಆರೋಗ್ಯ ವಿಜ್ಞಾನಗಳ ವಿಶ್ವವಿದ್ಯಾಲಯ, ಕರ್ನಾಟಕ 4th 'T' Block, Jayanagar, Bangalore - 560 041 4ನೇ 'ಟಿ' ಬ್ಲಾಕ್, ಜಯನಗರ, ಬೆಂಗಳೂರು - 560 041

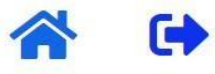

6

Date: 20-01-2024

Home / Student Registration

### Department Of Curriculum Development Cell (Screen 1 of 5) Student Registraion

#### Student Name \*

Enter Student name

Name Should be As Per SSLC/SSC Marks Sheet

#### Date Of Birth \*

dd-mm-yyyy

Date Of Birth Should be As Per SSLC/SSC Marks Sheet

#### Father Name \*

Enter Student Father name

Father Name Should be As Per SSLC/SSC Marks Sheet

#### Gender \*

Select Gender

# Student registration

| Date Of Birth *                    |                   | Gender *                      |                          |  |
|------------------------------------|-------------------|-------------------------------|--------------------------|--|
| dd-mm-yyyy                         | ſ                 | 🗂 📔 🛛 Select Gender           |                          |  |
| Date Of Birth Should be As Per SSL | C/SSC Marks Sheet |                               |                          |  |
| Faculty *                          |                   | Course *                      |                          |  |
| Select Faculty                     |                   |                               |                          |  |
| College *                          | Mobile *          |                               | Email Adress *           |  |
|                                    | Enter mobile N    | umber                         | Enter Email Address      |  |
| Residential Adress *               | 10 digits without | Country Code<br>Date Of Admis | Extension With gmail.com |  |
| Enter Residential Address          |                   | dd-mm-yyyy                    |                          |  |
|                                    |                   |                               |                          |  |
|                                    |                   |                               |                          |  |
| Generate Synopsis Registro         | ation Cancel      |                               |                          |  |
| Number                             |                   |                               |                          |  |

# instructions

 Students registration number will be generated based on unique mobile number and email address

- Please take note of the registration number, email and mobile number for student login purpose.
- Student Need not to register multiple times.
- Student can go directly to student login page in the Dash Board, if already registered (slide 3)
- On the student login page, by providing their registration number, email and mobile number, upon successful login, they will be redirected to the main registration page (slide 10), wherein basic information provided will be shown as prefilled, which you cannot edit – as shown in the slide No 10-11

# Student login

| ate: 20-01-2024                                  | Home / Check Registration  |
|--------------------------------------------------|----------------------------|
| Department Of Curriculum Develo<br>Student Login | pment Cell (Screen 2 of 5) |
| Registration Number *                            |                            |
| ENTER REGISTRATION NUMBER                        |                            |
|                                                  |                            |
| Mobile Number *                                  |                            |
| Mobile Number *                                  |                            |
| Mobile Number * ENTER MOBILE NUMBER EMAIL ID *   |                            |

# Registration page

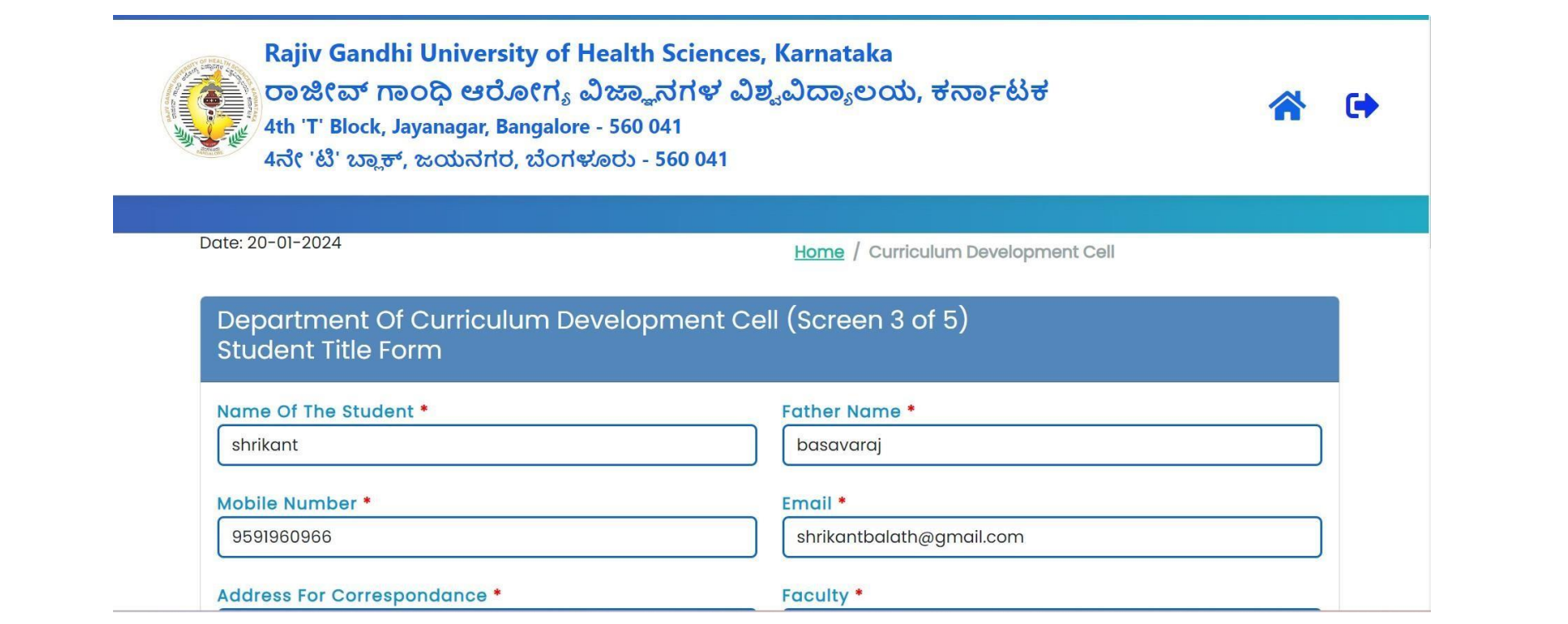

# Registration form

| Ethical Committee *                                                                                                    | Title Of Dissertation /Project Work (Maximum 300 |
|----------------------------------------------------------------------------------------------------|--------------------------------------------------|
| Select Ethical                                                                                                    | Characters) *                                    |
|                                                                                                    | Enter Topic Name                                 |
| Note:Ensure That Title Of Synopsis Should Not Be Repe                                                                                                    | eated                                            |
| in Last 5 years.                                                                                                    |                                                  |
| Date Of Submission Of Synopsis *                                                                                                    | Guide Name *                                     |
| dd-mm-yyyy                                                                                                    | Select Guide Name                                |
| Note:Guide Student Ratio Shall be as per Apex body                                                                                                    |                                                  |
| Note:Guide Student Ratio Shall be as per Apex body                                                                                                    | Guide Recognition Date *                         |
| Note:Guide Student Ratio Shall be as per Apex body                                                                                                    | Guide Recognition Date *                         |
| Note:Guide Student Ratio Shall be as per Apex body Designation *                                                                                                    | Guide Recognition Date *                         |
| Note:Guide Student Ratio Shall be as per Apex body Designation *                                                                                                    | Guide Recognition Date *                         |
| Note:Guide Student Ratio Shall be as per Apex body Designation *                                                                                                    | Guide Recognition Date *                         |
| Note:Guide Student Ratio Shall be as per Apex body Designation * I hereby declare that the above information provided by solely held responsible for any wrong information provided | Guide Recognition Date *                         |

# instructions

On the slide 9 page, declaration of the student is must, without which student will not be able to submit the form

- Upon successful submission of the form, the student will be redirected to "Synopsis Upload 1, - screen" where they need to upload a brief description of their intended work, which have been signed in all the pages by the concerned guide, in PDF format(limited to 1MB).
- After Uploading of the intended work , student should submit the form
- After successful submission, you will be directed to screen 4

### 13

# Synapsis upload file page

Date: 20-01-2024

Home / Curriculum Development Cell

Department Of Curriculum Development Cell (Screen 3 of 5) Mandatory document to be uploaded

Brief Description Of The Intended Work (PDF Format):

Choose File No file chosen

ಗಮನಿಸಿ: ಪಿ.ಡಿ.ಎಫ್ ಫೈಲ್ ಪ್ರಕಾರಗಳನ್ನು ಮಾತ್ರ ಅನುಮತಿಸಲಾಗಿದೆ. ಎಲ್ಲಾ ದಾಖಲೆಗಳ ಒಟ್ಟು ಗರಿಷ್ಠ ಗಾತ್ರ 1 ಎಂ.ಬಿ Note: Only PDF Files Are Allowed. The Maximum Size Allowed Is 1MB.

Submit

\_\_\_\_

# Print page after uploading file

Date: 20-01-2024

Home / Curriculum Development Cell(Screen 4 of 5)

### Department Of Curriculum Development Cell

Name Of The Student pushpa d

Email Id pu\*\*\*\*\*\*mail.com

**Course Name MD Biochemistry** Date Of Submission Of Synopsis 20-01-2024 **Guide Designation** 

ASSO.PROF

**Registration Number** 01\_M002\_00001

Address asdfaaadf

Academic Year 2023-24 Ethical Committee Approval (Yes/No) Yes

**Guide Recognition Date** 

Mobile Number 88\*\*\*\*\*88

College Name Dr. B.R Ambedkar Medical College,,Bangalore

14

**Title Name** afdasf

**Guide Name** shanthakumari.n

| Signature Of The Student: |  |
|---------------------------|--|
| Remarks Of The Guide :    |  |

15

# Print page after uploading file

| Registration Form<br>Student/Guide/HG<br>Certificate Where | r Issued By RGUHS/Synopsis<br>Duly Signed By<br>DD/Head Of The Institution And Ethical<br>ver Applicable:                                                                                       |                                                                                                    |
|------------------------------------------------------------|----------------------------------------------------------------------------------------------------|----------------------------------------------------------------------------------------------------|
|                                                            | Endorsement by the Princ                                                                                                    | cipal/Head of the Institution                                                                                                    |
| The information prov                                       | ided by the student and teacher is verified fr                                                                                                    | om the office records and found to be correct. I take the sole                                                                   |
| esponsibility for any                                      | wrong information shall be liable for any act                                                                                                    | tion taken by the university                                                                                                    |
|                                                            |                                                                                                    |                                                                                                    |
| Print                                                      |                                                                                                    |                                                                                                    |
| Print<br>Follow The                                        | Scan all the below mentioned documents                                                                                                    | in PDF format into a single file. upload the single file                                                                         |
| Print<br>Follow The<br>Instruction For                     | Scan all the below mentioned documents                                                                                                    | in PDF format into a single file. upload the single file                                                                         |
| Print<br>Follow The<br>Instruction For<br>Uploading PDF2→  | Scan all the below mentioned documents i<br>1>. Guide recognition letter issued by RGUH:                                                                                                    | in PDF format into a single file. upload the single file<br>S                                                                    |
| Print<br>Follow The<br>Instruction For<br>Uploading PDF2→  | Scan all the below mentioned documents<br>1>. Guide recognition letter issued by RGUH<br>2>. Synopsis Registration form duly signed<br>issued by RGUHS                                          | in PDF format into a single file. upload the single file<br>S<br>by Student/Guide/HOD/Head of the Institution recognition letter |
| Print<br>Follow The<br>Instruction For<br>Uploading PDF2→  | Scan all the below mentioned documents i<br>1>. Guide recognition letter issued by RGUH<br>2>. Synopsis Registration form duly signed<br>issued by RGUHS<br>3>. Synopsis approved by the Guide. | in PDF format into a single file. upload the single file<br>S<br>by Student/Guide/HOD/Head of the Institution recognition letter |

# instructions

- After uploading Synopsis 1, the student will be redirected to a print page where they can preview and confirm their entered data. They will have to take the printout by clicking print button.
- After obtaining the printout, Student himself has to sign, take seal & signature of Principal, HOD, Guide and their mobile number, email. Student will have to scan the following mentioned documents into a one single pdf file

- 1. Guide recognition letter issued by RGUHS
- 2. Synopsis Registration form duly signed by Student/Guide/HOD/Head of the Institution
- 3. Synopsis approved by the Guide (brief description intended work)
- 4. Institutional Ethical Clearance Certificate
- 5. Plagiarism check certificate Desirable
- On the main dashboard, click on the "Student Upload 2" option for uploading the final PDF file (above scanned pdf file).
- ▶ After completing upload 2 student should take a print out as shown in the slide 17 & 18

# Login for final uploading file

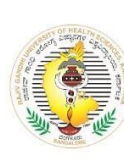

Rajiv Gandhi University of Health Sciences, Karnataka ರಾಜೀವ್ ಗಾಂಧಿ ಆರೋಗ್ಯ ವಿಜ್ಞಾನಗಳ ವಿಶ್ವವಿದ್ಯಾಲಯ, ಕರ್ನಾಟಕ 4th 'T' Block, Jayanagar, Bangalore - 560 041 4ನೇ 'ಟಿ' ಬ್ಲಾಕ್, ಜಯನಗರ, ಬೆಂಗಳೂರು - 560 041

Date: 20-01-2024

Home / Fetch Student Details

| tudent Registration Number *      | Student Mobile Number *     |  |
|-----------------------------------|-----------------------------|--|
| Enter Student Registration Number | Enter Student Mobile Number |  |
| Student Email Address *           | Date Of Birth *             |  |
| Enter Student Email Address       | dd-mm-yyyy                  |  |

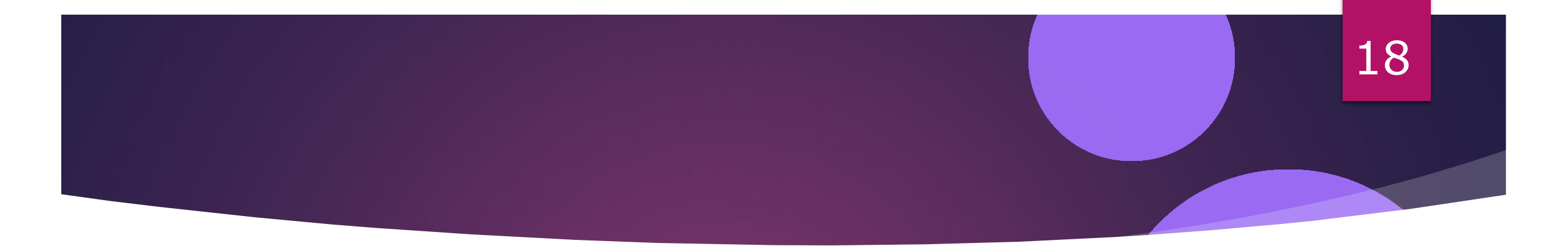

Date: 20-01-2024

Home / Curriculum Development Cell

| Department Of Curriculum Development Cell (Screen 5 of 5)                                        |                 |  |
|--------------------------------------------------------------------------------------------------|-----------------|--|
| Rajiv Gandhi University Of Health And Science<br>Student Details After Uploading Synopsis 1 File |                 |  |
| Registration No.:                                                                                | 01_M002_00001   |  |
| Name Of The Candidate :                                                                          | pushpa d        |  |
| Address:                                                                                         | asdfaaadf       |  |
| Mobile Number:                                                                                   | 88*****88       |  |
| Email Address:                                                                                   | pu*****mail.com |  |

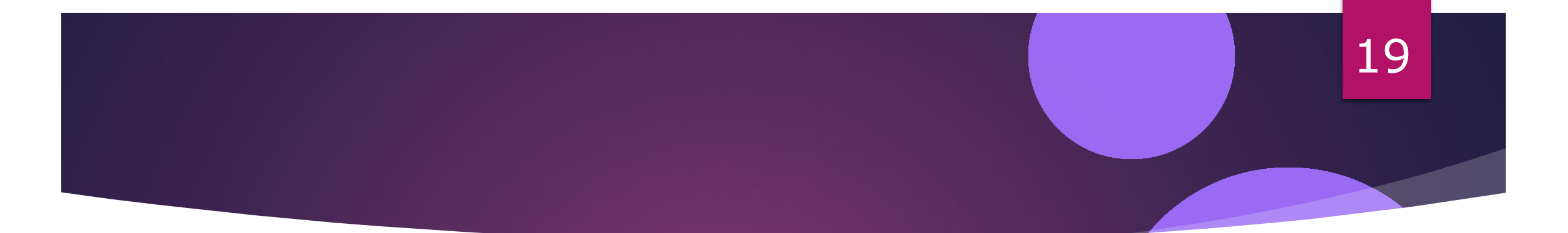

| Title Of The Topic:                                                                                                    | afdasf                                                      |
|----------------------------------------------------------------------------------------------------|-------------------------------------------------------------|
| Brief Resume Of The<br>Intended Work:                                                                                                    | ATTACHED                                                    |
| File Of Synopsis Approved<br>By The Guide/Guide<br>Recognition Letter Issued By<br>RGUHS/Synopsis<br>Registration Form Duly<br>Signed By<br>Student/Guide/HOD/Head<br>Of The Institution And<br>Ethical Certificate Wherever<br>Applicable: | NOT ATTACHED                                                |
| Scan all the below mentioned documents in PDF format into a sin                                                                                                    | gle file. upload the single file                            |
| 1>. Guide recognition letter issued by RGUHS                                                                                                    |                                                             |
| 2>. Synopsis Registration form duly signed by Student/Guide/HOD                                                                                                    | /Head of the Institution recognition letter issued by RGUHS |

### 20

# Screen for uploading final file.

Scan all the below mentioned documents in PDF format into a single file. upload the single file

1>. Guide recognition letter issued by RGUHS

2>. Synopsis Registration form duly signed by Student/Guide/HOD/Head of the Institution recognition letter issued by RGUHS

3>. Synopsis approved by the guide

4>. Ethical Certificate.

Synopsis Attachment File 2:\*

Choose File No file chosen

ಗಮನಿಸಿ: ಪಿ.ಡಿ.ಎಫ್ ಫೈಲ್ ಪ್ರಕಾರಗಳನ್ನು ಮಾತ್ರ ಅನುಮತಿಸಲಾಗಿದೆ. ಎಲ್ಲಾ ದಾಖಲೆಗಳ ಒಟ್ಟು ಗರಿಷ್ಠ ಗಾತ್ರ 1 ಎಂ.ಬಿ Note: Only PDF Files Are Allowed. The Maximum Size Allowed Is 1MB.

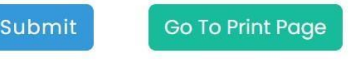

### 21

# Uploading final file.

- After successfully uploading / submitting the the final PDF file i.e upload 2, the student to take a printout of this page.
- Final Print out all the students, will have to be submitted to the university along with the covering letter of by the Head of the Institution.
- Such print out will be like the one shown in the below slides 22-23

# Print page

Date: 20-01-2024

Home / Curriculum Development Cell

22

Curriculum Development Cell (print preview)

Rajiv Gandhi University Of Health And Science Student Details After Uploading Final Synopsis File

| Registration No.:       | 01_M002_00001    |
|-------------------------|------------------|
| Name Of The Candidate : | pushpa d         |
| Father Name :           | pushpa           |
| Email ID :              | pu******mail.com |
| Mobile Number :         | 88*****88        |
| Address:                | asdfaaadf        |
| Faculty:                | MEDICAL          |

# Print page.

| Course Of Study And<br>Subject:                                                                                                    | MD Biochemistry |
|----------------------------------------------------------------------------------------------------|-----------------|
| Title Of The Topic:                                                                                                    | afdasf          |
| Brief Resume Of The<br>Intended Work:                                                                                                    | ATTACHED        |
| File Of Synopsis Approved<br>By The Guide/Guide<br>Recognition Letter Issued By<br>RGUHS/Synopsis<br>Registration Form Duly<br>Signed By<br>Student/Guide/HOD/Head<br>Of The Institution And<br>Ethical Certificate Wherever<br>Applicable: | ATTACHED        |

23

Print